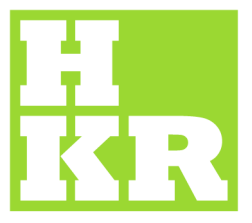

## eduroam CAT

 Kristianstad University

 SE-291 88 Kristianstad

 +46 44 20 30 00

 www.hkr.se

 1.

- 1. Öppna en webbläsare och gå till "https://cat.eduroam.org"
  - 2. Klicka på knappen: "Download your eduroam installer". (Se nedan bild)

| Welcome<br>eduroam C                                                                                                    | to eduroam CAT<br>Jonfiguration Assistant Tool<br>Farmacor Grahl Celtina Deutsch Erdelst(GD) Esablel Frances Galego Honski Italiano Nonsk Pääki Slovenööna Straki Slovenööna Straki Slovenööna | eduroam<br>Stert page                  |
|----------------------------------------------------------------------------------------------------|----------------------------------------------------------------------------------------------------|----------------------------------------|
| About eduroam<br>About eduroam<br>GAT<br>Terms of use<br>FAQ<br>Report a problem<br>Become a CAT<br>developer<br>eduroam admin:<br>manage_rour_JAP | eduroam installation made easy:<br>Android<br>4.3+<br>Custom built for your home institution                                                                                                   |                                        |
|                                                                                                    | eduroam user:<br>download your eduroam installer                                                                                                    |                                        |
| eduroam CAT - Re                                                                                                    | esse CNT-1.1.1 © 2011-15 GÉANT on behalf of the GN3, GN3plus, GM4 consortia and others Full Copyright and Licenses                                                                             | tions Networks, Content and Technology |

3. I listan som visas ,välj: "Kristianstad University". (Se nedan bild)

| to eduroam CAT<br>onfiguration Assistant Tool                                                                                                    | Home institution Select your institution                      |
|----------------------------------------------------------------------------------------------------|---------------------------------------------------------------|
| Evenacion Català dell'ina Deutsch English (CB) Esenitel Pranceis Galego Hovetski Italiana Norsk Pateki Sloveničina Sinoski Suomi Exhnund Magyar Portuguila Sloveni | Kristianstad University                                       |
| eduroam installation made easy:                                                                                                    | Royal Institute of Art                                        |
| 10 7+                                                                                                    | Sophiahemmet Högskola                                         |
| Custom built for your home institution                                                                                                    | KTH Royal Institute of Technology                             |
| Digitally signed by the organisation that                                                                                                    | Swedish Defence University                                    |
|                                                                                                    | Stockholm University                                          |
|                                                                                                    | Linköping University                                          |
|                                                                                                    | Swedish University of Agricultural Sciences                   |
|                                                                                                    | Qr pr search for an institution, in example Univerity of Oslo |
| eduroam user:                                                                                                    | <ul> <li>Help, my institution is not on the list</li> </ul>   |
| download your eduroam installer                                                                                                    | O Locate me more accurately using HTML5 Geo-Location          |
|                                                                                                    | Show institutions in Sweden Show all countries                |
|                                                                                                    |                                                               |
|                                                                                                    |                                                               |
|                                                                                                    |                                                               |

Fortsättning följer på nästa sida...

4. Klicka på knappen: "Download your eduroam installer". (Se bild nedan)

| Welcome to eduroam CAT<br>eduroam Configuration Assistant Tool                                                                                                    |   |
|----------------------------------------------------------------------------------------------------|---|
| View this page in Български Català Čeština Deutsch English(GB) Español Français Galego Hrvatski Italiano Norsk Polski Slovenščina Srpski Suomi Ελληνικό Mag                                                                                                    | 1 |
| Selected institution: Kristianstad University select another                                                                                                    |   |
| If you encounter problems, then you can obtain direct assistance from you home organisation at:<br>WWW: <a href="http://www.hkr.se/sv/om-hkr/organisation/administration-och-service/it-service/instruktioner-vpn-tradlost-natverkeduroam/eduroam/">http://www.hkr.se/sv/om-hkr/organisation/administration-och-service/it-service/instruktioner-vpn-tradlost-natverkeduroam/</a><br>email: <a href="mailto:3030@hkr.se">3030@hkr.se</a> |   |
| Download your eduroam installer<br>Apple OS X El Capitan                                                                                                    |   |
| All platforms                                                                                                    |   |
|                                                                                                    |   |

5. Ladda ner filen och starta installationen. Följ sedan de steg som anges i installationen. När du kommer till steget då du ska ange dina inloggningsuppgifter för eduroam, ska du ange din HKR-epostaddress där det står "Username".